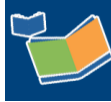

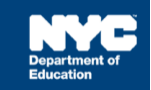

# Generating the Encounter Attendance Log Report for Non-DOE Providers

## Contents

| Introduction                                   | 1 |
|------------------------------------------------|---|
| Finding the Report                             | 1 |
| Enter the Service Start Date                   | 2 |
| Viewing the report by Provider                 | 2 |
| Viewing the report by Student                  | 2 |
| Viewing the Report and Student Service Record. | 3 |
| Downloading and Printing the Report            | 4 |

### Introduction

The Standard Encounter Attendance Log Report displays detailed information on Encounter Attendance service records including Session Type, Session Notes, Duration of Service, CPT Code/Service Type Detail, the Provider First Name and Provider Last Name. This report replaces the Advanced Encounter Attendance Log Report and displays encounter data for up to six months.

## Finding the Report

- 1. Log in to SESIS.
- 2. From the Reports panel on your SESIS Homepage, click **Encounter Attendance Log Report** located in the Service Capture (Encounter Attendance) category.

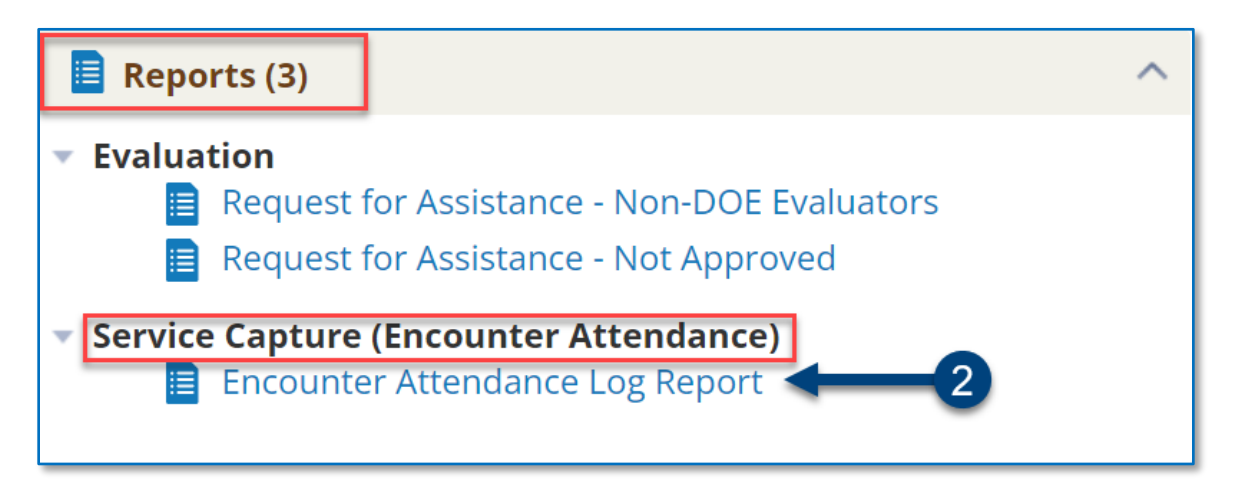

#### Enter the Service Start Date

1. Use the **calendar icon** to select the Service Start Date.

**Note**: You can view up to six months of service records. For example, enter October 1<sup>st</sup> to view service records for October through February. The report results depend upon the date the service started.

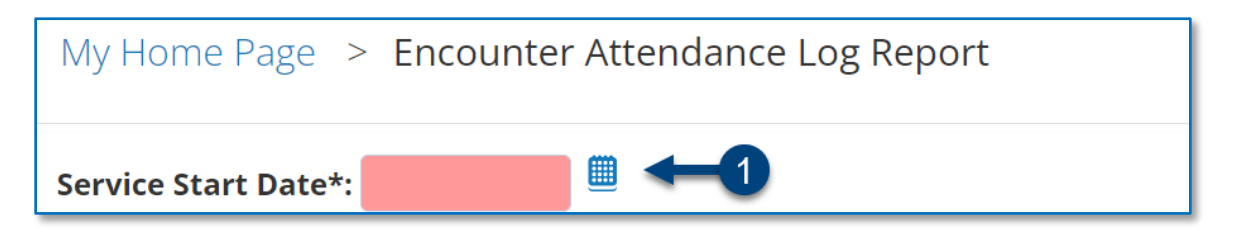

**Note**: You must either enter the provider's ID into the *Staff* field and/or the student's ID in the *Student* ID field before clicking "Update Report with Values." See below for the instructions on how to proceed.

#### Viewing the report by Provider

- 1. Enter the **provider's ID** directly into the Staff field. Do not use the lookup link.
- 2. Click Update Report with Values.

| Service Start Date*: 03/01/2022 | 2 * required Update Report with Values |
|---------------------------------|----------------------------------------|
| Staff: 1                        | (ID) lookup                            |

#### Viewing the report by Student

- 1. Enter the student ID into the Student ID field. Do not use the lookup link.
- 2. Click Update Report with Values.

| Service Start Date*: 03/01/2022 | 2 * required Update Report with Values |
|---------------------------------|----------------------------------------|
| Staff:                          | (ID) lookup                            |
| Service Type: (N/A)             | $\sim$                                 |
| Admin DBN:                      | (ID) lookup                            |
| Student ID: 1                   | (ID) lookup                            |

## Viewing the Report and Student Service Record.

- 1. Click the **icon** to the left of the Student's ID to drill down to the Service Record.
- 2. Click the **blue** column headings to filter the report results.

| En | Encounter Attendance Log Report (99K021: Non-Specialized Elem School) |                         |                       |       |                  |                  |            |                 |              |                             |                        |
|----|-----------------------------------------------------------------------|-------------------------|-----------------------|-------|------------------|------------------|------------|-----------------|--------------|-----------------------------|------------------------|
|    | Student<br>ID                                                         | Student<br>Last<br>Name | Student<br>First Name | Grade | Date of<br>Birth | Home<br>District | CSE        | CSE<br>District | Admin<br>DBN | Physical<br>Location<br>DBN | Geographic<br>District |
| 1  |                                                                       | 2                       | 5                     |       |                  |                  |            |                 |              |                             |                        |
|    | ANNIEP003                                                             | Annual                  | Mia                   | 05    | 10/26/2010       | District<br>13   | CSE<br>N/A | District<br>N/A | 99K021       | 99K021                      | District 15            |

Note: Use the left/right or up/down arrows on your keyboard to view additional report data.

3. To sort the report, hover over the column heading and click on the **arrow** to list the data on the report in ascending order. Click the **arrow** again to sort in descending order.

| Encounter Attendance Log Report |               |                         |                       |                      |                  |  |  |
|---------------------------------|---------------|-------------------------|-----------------------|----------------------|------------------|--|--|
|                                 | Student<br>ID | Student<br>Last<br>Name | Student<br>First Name | Grade<br>↓<br>1<br>3 | Date of<br>Birth |  |  |

4. Click the "X" to remove the sort.

| Encounter Attendance Log Report |               |                         |                       |                      |                  |  |  |  |
|---------------------------------|---------------|-------------------------|-----------------------|----------------------|------------------|--|--|--|
| e                               | Student<br>ID | Student<br>Last<br>Name | Student<br>First Name | Grade<br>V<br>X<br>4 | Date of<br>Birth |  |  |  |

# Downloading and Printing the Report

The report can be downloaded to PDF and Excel by clicking **Download**. You can also print the report by clicking **Print**.

Note: Download and Print options are not visible until you run the report.

| Refresh | Download | $\sim$ | Print | More | $\sim$ |
|---------|----------|--------|-------|------|--------|
|         |          |        |       |      |        |